# Guide Lagertelling i Visma Business

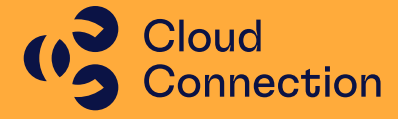

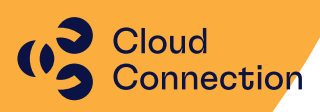

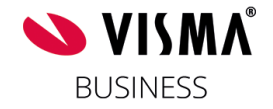

## Guide

## Innføring i bruk av lagertelling i Visma Business

## Innhold

| Generelt                        |                 |
|---------------------------------|-----------------|
| Forberedelser før varetelling   |                 |
| Lagertelling                    | 2               |
| Etterarbeid                     | 2               |
| Forberedelser før varetelling   |                 |
| Innkjøp                         |                 |
| Lagerkorreksjoner               |                 |
| Regenerering av lagersaldoe     | r4              |
| Lagertelling                    | 7               |
| Utskrift av beholdningsliste fø | r lagertelling7 |
| Overføre produkter til lagerte  | lling8          |
| Utskrift av telleliste          |                 |
| Innlegging av telleresultat     |                 |
| Etterarbeid                     |                 |
| Ordliste/definisjoner           |                 |

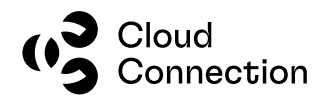

## Generelt

Lagertelling i Visma Business består av 3 faser:

- Forberedelser før lagertelling
- Selve lagertellingen
- Etterarbeid/avstemming

Generelt anbefaler vi at listen med forberedelsene under blir gjennomgått og prioritert før selve lagertellingen tar til – erfaringsmessig vil dette forenkle prosessen og som regel være tidsbesparende. Selve lagertellingen bør også planlegges slik at man bruker minst mulig tid på selve tellingen (bør ikke gjennomføres over flere dager) siden dette berører de fleste moduler i Visma Business og disse da ikke vil kunne brukes mens varelageret telles. Man minimerer også mulighetene for feil og merarbeid i etterkant av tellingen.

(Det er laget en liten ordliste på slutten som inneholder definisjoner av de ulike kolonnene i Visma Business som relaterer seg til produktene og hvordan disse beregnes)

#### Forberedelser før varetelling

- Fakturamottak må være gjennomført på mottatte varer
- Fakturering må være gjennomført for ferdigmeldte produkter
- Kjente lagerkorreksjoner må være utført (kostpris, andre årsaker)
- Regenerering av lagersaldoer

#### Lagertelling

- Beholdningsliste skrives ut (Excel / SAP BO)
- Overføre produkter til lagertelling
- Utskrift av telleliste (Excel)
- Innlegging av telleresultat
- Utskrift av ny beholdningsliste (Excel / SAP BO)

#### Etterarbeid

• Avstemming av regnskapsmessige verdier av lager

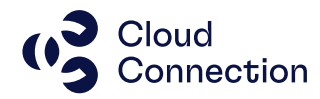

## Forberedelser før varetelling

#### Innkjøp

Gå gjennom de forskjellige innkjøpene og ferdigmeld det som kan ferdigmeldes og oppdater eventuelt med korrekt kostpris fra faktura.

Rydd og oppdater det som kan oppdateres av ubehandlede transaksjoner i Autofakt (hvis dette er i bruk).

| Fil         | Hjem    | Time        | Arbeidsord   | re Prosjekt   | Log      | gistikk | Regns            | skap [           | Driftsmidde | I Adminis                    | trasjon             |
|-------------|---------|-------------|--------------|---------------|----------|---------|------------------|------------------|-------------|------------------------------|---------------------|
| Salgsordre  |         | Fakturering | repeterende  | Innkjøpsordr  | re Faktu | ıramott | a <b>k</b> Ma    | teriellsedd      | el Lagerac  | lministrasjon                | Produkto            |
| Ordre repe  | terende | Automatisk  | Fakturering  | Autofakt      |          |         | Lag              | geroversikt      |             |                              | Produktl            |
| Fakturering | 9       |             |              | Varemottak    |          |         | Lag              | gertelling       |             |                              | Trafoer             |
|             | Fak     | turering    |              | lı lı         | nnkjøp   |         |                  | Lage             | radministra | sjon                         |                     |
| Lev.nr      |         |             |              | 5             | 50717    |         |                  |                  |             |                              |                     |
| Visma XI    | ML      | Innkjøpsord | re Skriv     | ut bestilling | Bekre    | ftelse  | Varer            | nottak           | Fakturar    | nottak A                     | lle avslutte        |
| Varemo      | ottak   | Mottatte v  | arepartier   | Samlemottak   | c        |         | _                |                  |             |                              |                     |
| Ordrei      | nr Lo   | ev.nr Navn  |              | Inn           | nkjøpe   | Best.nr | Levering<br>bet. | Levering<br>måte | Lagernr     | Fakt. beløp i<br>fremt. (kr) | Ordre-<br>gr.lagsni |
| 911         | 13 5    | 0717 Berggå | ird Amundser | n & Co AS     |          |         |                  |                  | 5           | 1 053,49                     |                     |

Materiellsedler som ikke er godkjent gjennomgås og eventuelt ferdigmeldes.

Hvis Speedycraft (mobile enheter) er i bruk, må alle brukere synke sin enhet så eventuelle ordrer og produkter blir oppdatert.

#### Lagerkorreksjoner

Gjennomfør eventuelle lagerkorreksjoner før lagertellingen hvis man har produkter som av ulike grunner må korrigeres – dette kan være ukurante varer, ligger på feil lager, feil kostpris eller andre årsaker. Dette gjøres via en materiellseddel.

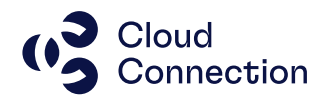

#### **Regenerering av lagersaldoer**

I Visma Business er det flere tabeller som har innvirkning på en lagersaldo på de ulike produktene. Av ulike grunner kan det oppstå inkonsistens mellom disse tabellene noe som kan medføre feil lagersaldo.

Det finnes derfor en funksjon i Visma Business hvor man kan regenerere lagersaldoen. I praksis vil alle transaksjoner (produkttransaksjoner, ordrelinjer og reservasjoner) gjennomgås og lagersaldoer, beholdningsendringer og varepartier blir bygd opp på nytt.

NB! Denne genereringen kan/vil ta lang tid (går gjennom alle år/transaksjoner) og bør ideelt sett igangsettes kvelden før lagertelling slik at den kan gå uforstyrret utover kvelden/natten. Hvis denne skulle feile av en eller annen grunn, MÅ den kjøres på nytt fordi det da vil være inkonsistente data i en eller flere tabeller.

Regenereringen gjøres via menyvalget Logistikk, Lagertelling og fanen Produktliste:

| -             |           |             |              |                    |              |              |                    |              |
|---------------|-----------|-------------|--------------|--------------------|--------------|--------------|--------------------|--------------|
| Fil H         | ljem 1    | Time        | Arbeidsordre | e Prosjekt         | Logistikk    | Regnskap     | Driftsmiddel       | Administras  |
| Salgsordre    | Fakt      | urering re  | peterende    | Innkjøpsordre      | Fakturamotta | k Materiell  | seddel Lageradn    | ninistrasjon |
| Ordre repeter | ende Auto | omatisk F   | akturering   | Autofakt           |              | Lagerove     | rsikt              |              |
| Fakturering   |           |             |              | Varemottak         |              | Lagertelli   | ng                 |              |
|               | Fakturer  | ring        |              | Inn                | kjøp         |              | Lageradministrasjo | on           |
| Beskrivelse   |           |             |              | Sir                | et 6380 400V |              |                    |              |
| Produktliste  | e Var     | epartiliste | Produ        | kter klar for lage | telling Re   | eservasjoner | Negative varep     | artier       |
| Lagernr       | Produktnr | Beskrive    | lse          |                    |              | Opplysni     | ng 1               | Trans.op     |
|               |           |             |              |                    |              |              |                    |              |
| 2.            | 10000     | Sinet 63    | 0U 400V      |                    |              | _            |                    |              |
| 2             | 1010203   | PR 2X2.5    | /2.5MM2 AN   | ITI TWIN           |              |              |                    | 1010203      |
| -             |           |             |              |                    |              |              |                    |              |

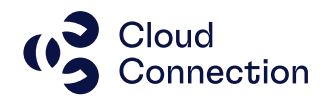

Merk alle produktene i tabellen (sett markøren i tabellen og trykk CTRL+A) slik at alle felter blir «grå»:

|    | DE             | ann       |              | ivavigering        |            |
|----|----------------|-----------|--------------|--------------------|------------|
| La | gernr          |           |              |                    |            |
| ſ  | Produktlist    | te Var    | epartiliste  | Produkter klar for | agertellin |
|    | <u>Lagernr</u> | Produktnr | Beskrivelse  |                    |            |
| I  |                |           |              |                    |            |
|    | 2              | 10000     | Sinet 630U 4 | 400V               |            |
|    | 2              | 1010203   | PR 2X2.5/2.5 | 5MM2 ANTI TWIN     |            |
|    | 2              | 1010210   | PFXP 3G2.5   | ER HVIT ANTI TWIN  |            |
|    | 2              | 1017188   | TFXP 1KV 40  | G25 AFR GRØNN      |            |
|    | 2              | 1017192   | TFXP 1KV 40  | 595 AFV GRØNN      |            |
|    | 2              | 1017195   | TFXP-JETNE   | T 1KV 4X240 AFV    |            |
|    | 2              | 1017196   | TFXP 1KV 40  | 5240 AFV GRØNN     |            |

#### Høyreklikk i tabellen og velg Behandling og deretter Regenerer lagersaldoer:

|          |                      |               |                  |            | 0                     | 3,70              | 0,00                                                  |
|----------|----------------------|---------------|------------------|------------|-----------------------|-------------------|-------------------------------------------------------|
|          |                      |               |                  |            | 11/                   | 2,01              | 0,00                                                  |
|          |                      |               |                  |            | 16                    | 9,01              | 203 657,05                                            |
|          | Behandling           | · · · ·       | ₽ <mark>⊖</mark> | Overfør t  | il lagertelling       | 56                | 0,00                                                  |
|          | Aktiv rapport        | · ·           | ±                | Korriger   | beholdninger          | 19                | 0,00                                                  |
| X        | Klipp ut             | Ctrl+X        | Q.,              | Trekk tilk | ake reservasioner     | 32                | 0,00                                                  |
| En       | Kaning               | Chill C       | ~                | TICKK UIL  | ake reservasjoner     | 18                | 329 180,00                                            |
|          | Kopier               | Ctri+C        |                  | Regenere   | er lagersaldoer       | 45                | 0,00                                                  |
| G        | Lim inn              | Ctrl+V        | 1                | Innenfo    |                       | >>                | 0.00                                                  |
| €.       | Innsett før          | Ctrl+I        |                  |            | Regenerer lagersal    | doer              |                                                       |
| 1        | Innsett etter        | Shift+Ctrl+I  |                  |            | Regenererer markert   | te lage           | rsaldorader, og tilhørende varepartier og             |
| 2        | ci                   | D.I.          |                  |            | reservasioner - Trykk | er, ut i<br>F1 fo | r produkttransaksjoner, ordrelinjer og<br>r mer hjelp |
|          | SIETT                | Dei           |                  |            | reservesjoner nym     | 4.50              | 0.00                                                  |
| <b>×</b> | Slett rad            | Ctrl+-        |                  |            | -00                   | 4,03              | 0,00                                                  |
| 4        | Søkerad              | Ctrl+F        |                  |            | 70                    | 5,95<br>6 1 2     | 0,00                                                  |
| <b>*</b> | Legg til             | Ctrl+6        |                  |            | 1.26                  | 1.28              | 15 135 36                                             |
| 45       | Opphev søk           | Ctrl+0        |                  |            | 2 47                  | 5,46              | 0,00                                                  |
| 10       | Tall radar           |               |                  |            | 4 77                  | 6,58              | 0,00                                                  |
| 38       | ren rader            |               |                  |            | 97.                   | 2,66              | 0,00                                                  |
| - 🏀      | Legg til som Overv   | /åkningspunkt |                  |            | 1 06                  | 9,94              | 0,00                                                  |
| *        | Opprett tidsstyrt jo | bb            |                  |            | 1 46                  | 6,52              | 14 665,20                                             |
| ~        | Eå delbar lenke      |               |                  |            | 1 59                  | 1,14              | 15 911,39                                             |
| 35       | ra delbar lenke      |               |                  |            | 5 01                  | 6,16              | 0,00                                                  |

Sjekk av alle bokser er krysset av og trykk OK:

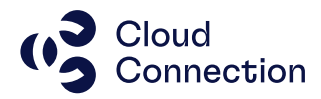

| Regenerer lagersaldoer                                                    | ? ×          |
|---------------------------------------------------------------------------|--------------|
| Les:<br>Produkttransaksjoner<br>Ordrelinjer<br>Reservasjoner              | OK<br>Avbryt |
| Gjenoppbygg:<br>✓ Lagersaldoer<br>✓ Beholdningsendringer<br>✓ Varepartier |              |

Regenereringen starter og det nå være to statuser som vises i vinduet i Visma Business.

Begge disse ligger helt nederst:

Helt til venstre ligger info om hvilket produkt (og hvilket lager det ligger på) som regenereres for øyeblikket.

Regenererer lagersaldo for produkt 1144448 på lager 1

Helt til høyre ligger en statusbar som viser hvor langt regenereringen er kommet totalt sett:

Når regenereringen er ferdig, vil status til venstre nederst i skjermbildet vise antall rader som er behandlet:

886 rader behandlet

Mld

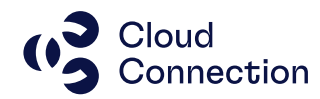

## Lagertelling

Etter at man vært gjennom de ulike forberedelsene og selve tellingen skal gjennomføres, gjøres dette i følgende rekkefølge:

#### Utskrift av beholdningsliste før lagertelling

For å forenkle arbeidet samt en påfølgende avstemning, bør man skrive ut en beholdningsliste som viser lageret før man starter tellingen. Denne kan tas ut i ulike skjermbilder, men det er anbefalt at denne inneholder følgende kolonner som et minimum:

- Lagernr
- Produktnr
- Beskrivelse
- Gj.snittlig kostpris
- Fysisk beholdning
- Fysisk lagerverdi
- Realisert beholdning
- Realisert lagerverdi
- Normal plassering

Kolonnene skjules med CTRL-H og hentes frem med CTRL-U.

I eksemplet under, har vi brukt skjermbildet som ligger under Logistikk, Lageroversikt og fanen Lageroversikt med beholdning og tilpasset dette iht. oversikten over:

| F   | Fil     | Hjem        | Time           | Arbeidsordre   | Prosjekt      | Logistikk      | Regnskap        | Driftsmiddel  | Administ       | trasjon Visr   | na.net ØBN             |
|-----|---------|-------------|----------------|----------------|---------------|----------------|-----------------|---------------|----------------|----------------|------------------------|
| Sa  | lgsord  | re          | Fakturering re | epeterende     | Innkjøpsordre | Fakturamottak  | Materiellsedde  | Lageradm      | inistrasjon    | Produktopplysr | inger Pris- og rabattm |
| Or  | dre re  | peterende   | Automatisk F   | akturering     | Autofakt      |                | Lageroversikt   |               |                | Produktliste   | Struktur vedlikel      |
| Fa  | ktureri | ing         |                |                | Varemottak    |                | Lagertelling    |               |                | Trafoer        | Enheter                |
|     |         | Fak         | turering       |                | -             | nkjøp          | Lager           | administrasjo | on             |                | Logistikkre            |
| Nor | mal pl  | assering    |                |                |               |                |                 |               |                |                |                        |
| _   |         |             |                |                |               |                |                 |               |                |                |                        |
| 1   | Lager   | oversikt me | d beholdning   | Trafola        | ger Lag       | eroversikt sum | Oversikt pr lag | jer Ove       | rsikt pr produ | kt             |                        |
|     | Lage    | r- Produkt  | nr Beskrivels  | e              |               | Gj.snittlig    | Fysisk          | Fysisk        | Realisert      | Realisert      | Normal                 |
|     | 1       | nr          |                |                |               | kostpris       | beholdning      | lagerverdi    | beholdning     | lagerverdi     | plassering             |
|     | _       | 1 1099937   | GRØNN T        | ROMMEL K12     |               | 800,00         | 1               | 800,00        | 1              | 800,00         |                        |
|     |         | 1 1132595   | ALBUEKO        | NT.K158-LR-C   | A 50KM 12-1   | 2 067,71       | 1               | 2 067,71      | 1              | 2 067,71       | Beredskap              |
|     |         | 1 1132596   | Vinkel kon     | takt K158LR-G  | iАB           | 1 949,44       | 1               | 1 949,44      | 1              | 1 949,44       |                        |
|     |         | 1 1132615   | SERIE 200      | BLINDHETTE K   | (150DR        | 1 753,33       | 3               | 5 260,00      | 3              | 5 260,00       |                        |
|     |         | 1 1132619   | T-kont K4      | 00 TB/G        |               | 4 840,00       | 1               | 4 840,00      | 1              | 4 840,00       | Beredskap              |
|     |         | 1 1132620   | Kabeltilpa     | sser 411 CA-11 |               | 159,10         | 3               | 477,30        | 3              | 477,30         |                        |
|     |         | 1 1132624   | Kabeltilpa     | sser 411 CA-19 |               | 159,10         | 8               | 1 272,80      | 8              | 1 272,80       |                        |
|     |         | 1 1132648   | Skiøteplug     | a K400 CP      |               | 2 558.88       | 6               | 15 353 28     | 6              | 15 353.28      | Beredskap              |
|     |         | 1 1132650   | SERIE 400      | BLINDPLUGG     | FOR 400TB     | 680.00         | 6               | 4 080.00      | 6              | 4 080.00       |                        |
|     |         | 1 1132658   | ISOLASIO       | NSPLUGG FOR    | 400I B        | 292 50         | 8               | 2 340 00      | 8              | 2 340 00       |                        |
|     |         | 1 1132659   | SKRUE M/       | SKIVE OG GJEN  | IGEINNSATS    | 260.00         | 4               | 1 040 00      | 4              | 1 040 00       |                        |
|     |         | 1 1122602   | Autodor 20     | NCA 10 2661 1  | IOP V         | 1 256,00       | 4               | 17 025 00     | 4              | 17 025 00      |                        |

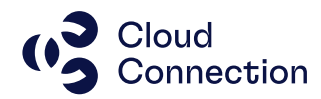

Merk hele tabellen og velg utskrift til Excel, evt. kopier hele tabellen og lim inn i din lokale Excel-installasjon.

Alternativt kan du ta ut denne listen i SAP BO hvis du har dette som en ferdig rapport.

#### Overføre produkter til lagertelling

Merk alle produktene i tabellen (sett markøren i tabellen og trykk CTRL+A) slik at alle felter blir «grå» og høyreklikk i skjermbildet. Velg Behandling og Overfør til lagertelling:

| Lag | lernr        |              |               |             |                  | 1                |      |                                 |                                     |                          |                     |                         |           |                |        |
|-----|--------------|--------------|---------------|-------------|------------------|------------------|------|---------------------------------|-------------------------------------|--------------------------|---------------------|-------------------------|-----------|----------------|--------|
| ſ   | Lagero       | versik       | t med         | beholdning  | Trafolager       | Lage             | rove | rsikt sum                       | Oversikt                            | pr lager                 | Ove                 | ersikt pr produk        | t         |                |        |
|     | Lager-<br>nr | Prod         | luktnr        | Beskrivelse |                  |                  |      | Gj.snittlig<br>kostpris         | Fysis<br>beholdnin                  | k<br>g la                | Fysisk<br>igerverdi | Realisert<br>beholdning | Realis    | sert<br>erdi   | N<br>P |
|     | 1            | 1099         | 937           | GRØNN TRO   | MMEL K12         |                  |      | 800,00                          |                                     | 1                        | 800,00              | 1                       | 800       | 0,00           |        |
| 10  | 1            | 1132         | 595           | ALBUEKONT   | .K158-LR-CA 50KM | / 12-1           |      | 2 067,71                        |                                     | 1                        | 2 067,71            | 1                       | 2 067     | 7,71           | B      |
|     | 1            |              | Beha          | ndling      |                  | ▲ Q <sub>0</sub> | 0    | verfør til lage                 | ertelling                           |                          | 1 949,44            | 1                       | 1 949     | 9,44           |        |
|     | 1            |              | Aktiv         | rapport     |                  | <b>)</b> +       | K    |                                 | 1.1                                 |                          | 5 260,00            | 3                       | 5 260     | 00,0           |        |
|     | 1<br>1<br>1  | *            | Klipp<br>Kopi | o ut<br>er  | Ctrl+X<br>Ctrl+C | ×                | T    | <b>Overfør ti</b><br>Trekker ma | <b>I lagertelli</b><br>arkerte rade | <b>ig</b><br>r ut for la | gertelling          | ı - Trykk F1 for        | mer hjelp | 00<br>30<br>80 | B      |
|     | 1            | ĥ            | Lim i         | nn          | Ctrl+V           |                  | ln.  | nenfor lev tir                  | lan                                 | 1                        | 15 353,28           | 6                       | 15 353    | 3,28           | B      |
|     | 1            | 2            |               |             | Order            | ۍ<br>ا           |      |                                 | Jen                                 |                          | 4 080,00            | 6                       | 4 080     | ),00           |        |
|     | 1            | È.           | innse         | ett tjør    | Ctri+1           |                  |      | 292,50                          |                                     | 8                        | 2 340,00            | 8                       | 2 340     | ),00           |        |
|     | 1            | €-           | Innse         | ett etter   | Shift+Ctrl+I     | TS               |      | 260,00                          |                                     | 4                        | 1 040,00            | 4                       | 1 040     | ),00           |        |
|     | 1            | $\mathbf{X}$ | Slett         |             | Del              |                  |      | 4 256,25                        |                                     | 4 1                      | 17 025,00           | 4                       | 17 025    | 5, <b>0</b> 0  |        |
|     | 1            |              | Slett         | rad         | Ctrl+-           |                  |      | 3 750,00                        |                                     | 62                       | 22 500,00           | 6                       | 22 500    | ),00           |        |
|     | 1            |              | onest.        |             | carr             |                  |      | 4 033 70                        |                                     | 7 2                      | 8 235 87            | 7                       | 28 235    | 87             |        |

Legg inn telledato/valuteringsdato og trykk OK. Vanligvis legger man inn siste dag i forrige mnd. Denne datoen blir brukt som transaksjonsdato i tabellen Produkttransaksjon slik at tellingen og endringene kan spores i ettertid:

| Telledato        |              |        | ?  | ×           |
|------------------|--------------|--------|----|-------------|
| Valuteringsdato: | 31, 10, 2022 | *<br>* | Av | OK<br>/bryt |

2.12

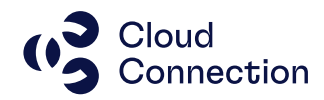

#### Fortsett nå i skjermbildet som ligger under Logistikk, Lagertelling og Produktliste:

| Fil Hjem T             | Time Arbeidsordr    | e Prosjekt          | Logistikk       | Regnskap       | Driftsmiddel      | Admini    |
|------------------------|---------------------|---------------------|-----------------|----------------|-------------------|-----------|
| Salgsordre Fakt        | urering repeterende | Innkjøpsordre       | Fakturamottak   | Materiellsed   | del Lageradmin    | istrasjon |
| Ordre repeterende Auto | omatisk Fakturering | Autofakt            | _               | Lagerovers     | ikt               |           |
| Fakturering            |                     | Varemottak          | [               | Lagertelling   | 1                 |           |
| Fakturer               | ing                 | Inni                | cjøp            | Lag            | geradministrasjon |           |
| Beskrivelse            |                     | Tra                 | aro 500 KvA Skr | ota april 2021 |                   |           |
| Produktliste Var       | epartiliste Produ   | ikter klar for lage | rtelling Re     | eservasjoner   | Negative vare     | partier   |
| Lagernr Produktnr      | Beskrivelse         |                     |                 | Opplysni       | ng 1              | Tran      |
| 1 1007473              | TXXI-O INNTAK 0,6/1 | 1kv 4G240AFR        |                 |                |                   |           |
| 1 1007475              | TXXI INNTAK 0,6/1K  | / 4G25AFR           |                 |                |                   | 10074     |

Her vil det ligge en produktliste med litt færre kolonner hvor kolonnen «Tellbart antall» nå skal ha verdier for alle produktene:

| Be | skrivelse                |                  |                                  |         |                   |                  |                 |
|----|--------------------------|------------------|----------------------------------|---------|-------------------|------------------|-----------------|
|    | Lagertelling             |                  |                                  |         |                   |                  |                 |
| ſ  | Produktliste Va          | repartiliste     | Produkter klar for lagertelling  | Reserva | sjoner N          | Vegative varepar | tier            |
|    | Lagernr Telle-<br>gruppe | <u>Produktnr</u> | Beskrivelse                      |         | Normal plassering | Tellbart antall  | Telt antall Lag |
|    |                          |                  |                                  |         |                   |                  |                 |
|    | 1                        | 1001             | Olyo MS 0703 Carbon Crown Rescue | Wood    |                   | 26               |                 |
|    | 1                        | 1002             | Olyo 2304 Rescue Wood            |         |                   | 5                |                 |
|    | 1                        | 101              | Titleist Vokey Wedge             |         |                   | 50               |                 |
|    | 1                        | 103              | Titleist Pro V1                  |         |                   | 198              |                 |
|    | 1                        | 104              | Titleist NXT Tour                |         |                   | 199              |                 |
|    | 1                        | 105              | Titleist NXT Distance            |         |                   | 0                |                 |
|    | 1                        | 136              | Tralle i aluminium               |         |                   | 15               |                 |
|    | 1                        | 143              | Putting cup, Elektrisk           |         |                   | 29               |                 |
|    | 1                        | 167              | Wilson Deep Red Håndkle          |         |                   | 6                |                 |
|    | 1                        | 168              | Wilson Deep Red Paraply          |         |                   | 9                |                 |
|    | 1                        | 170              | Wilson Deep Red Wedger           |         |                   | 16               |                 |

(Tellbart antall er sammensatt av Reserverbart samt Reserverte produkter som ikke er ferdigmeldt – dette betyr at antallet også inkluderer varer som er plukket eller reservert manuelt)

#### Utskrift av telleliste

Gå videre til fanen «Produkter klar for lagertelling» og velg den av fanene som passer for dere – her kan man f.eks. bruken fanen «Lager» hvis man har flere lager/lokasjoner og man ønsker å skrive ut ulike lister pr. lokasjon. Det er også mulig å opprette ulike

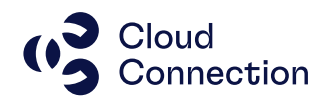

Tellegrupper, men dette må da legges inn på hvert enkelt produktnr.

Gjør evt. tilpasninger hvis ønskelig (skjule/legge til kolonner) – NB! Det er IKKE anbefalt å gjøre endringer i skjermbildet (sortering, kolonner etc.) etter at tellelisten er skrevet ut da dette erfaringsmessig vil forsinke prosessen når «Telt antall» skal legges inn.

Marker hele tabellen og skriv ut listen (skriv f.eks. ut til Excel eller kopier over til din egen Excel-installasjon).

Kan også skrives ut som en vanlig liste (har her tilpasset kolonnene for å få plass):

| Visma Der<br>9999 | no_Lasse                           | 0611   | . Lagertell | ing     |        |          | Da      | sto:: 02.11.2 |
|-------------------|------------------------------------|--------|-------------|---------|--------|----------|---------|---------------|
| Produktn          | Beskrivelse                        | Lager- | Telledato   | Telt av | Telt   | Tellbart | Noma    | Gjsnittli     |
|                   |                                    | nr     |             |         | antall | antall   | plasser | kostpri       |
| 1001              | Olyo MS 0703 Carbon Crown Rescue W | 1      | 30.10.2022  |         |        | 26       |         | 600,0         |
| 1002              | Olyo 2304 Rescue Wood              | 1      | 30.10.2022  |         |        | 5        |         | 300,0         |
| 101               | Titleist Vokey Wedge               | 1      | 30.10.2022  |         |        | 50       |         | 720,0         |
| 103               | Titleist Pro V1                    | 1      | 30.10.2022  |         |        | 198      |         | 400,0         |
| 104               | Titleist NXT Tour                  | 1      | 30.10.2022  |         |        | 199      |         | 395,0         |
| 105               | Titleist NXT Distance              | 1      | 30.10.2022  |         |        | 0        |         | 223,2         |
| 136               | Tralle i aluminium                 | 1      | 30.10.2022  |         |        | 15       |         | 400,0         |
| 143               | Putting cup, Elektrisk             | 1      | 30.10.2022  |         |        | 29       |         | 130,0         |
| 167               | Wilson Deep Red Hånd kle           | 1      | 30.10.2022  |         |        | 6        |         | 71,6          |
| 168               | Wilson Deep Red Paraply            | 1      | 30.10.2022  |         |        | 9        |         | 120,0         |
| 170               | Wilson Deep Red Wedger             | 1      | 30.10.2022  |         |        | 16       |         | 690,0         |
| 191               | Odyssey 2-ball putter              | 1      | 30.10.2022  |         |        | 7        |         | 1 200,0       |
| 201               | Bennington trallebag               | 1      | 30.10.2022  |         |        | 98       |         | 950,0         |
| 202               | Olyo Bærebag                       | 1      | 30.10.2022  |         |        | 39       |         | 450,0         |
| 204               | Wilson Deep Red 400 PF Driver      | 1      | 30 10 2022  |         |        | 6        |         | 1 200 0       |

#### Innlegging av telleresultat

Etter at tellingen er gjennomført, bruk samme skjermbilde som ved utskrift og legg inn «Telt antall» på alle produktene.

NB! Alle produkter som er tatt ut til telling og som har en verdi i kolonnen «Tellbart antall» men som ikke finnes på lager ved telling MÅ fylles ut med «Telt antall = 0». Som standard vil «Tellbart antall» bli tatt med som lagersaldo på produktet hvis kolonnen IKKE fylles ut når Visma Business oppdateres etterat lagertellingen er avsluttet.

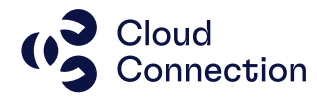

|    |             | -      | -        |
|----|-------------|--------|----------|
| La | Telt antall | antall | Tellbart |
|    |             |        |          |
|    | 24          | 25     |          |
|    | 5           | 5      |          |
|    | 50          | 51     |          |
|    | 200         | 200    |          |
| _  | 198         | 200    |          |
|    | 0           | 3      |          |
|    | 15          | 15     |          |
|    | 30          | 29     |          |
|    | 4           | 6      |          |
|    |             | -      |          |

Etter at telleresultatet er lagt inn, bør listen skrives ut på nytt igjen. Hent frem evt. kolonnen «Telledifferanse» hvis ønskelig:

| Hent frem til: Lagersaldo                                                                                                    |                                                                                                    |                            | ? | ×           |
|----------------------------------------------------------------------------------------------------|----------------------------------------------------------------------------------------------------|----------------------------|---|-------------|
| <u>S</u> kjulte kolonner:                                                                                                    | Underliggende tabeller:                                                                                                 |                            |   |             |
| Produksjonstid<br>På lager nå<br>Palisert beholdning<br>Realisert beholdning<br>Regeneret dato<br>Reserv. innenf. lev.t.<br>Reserverbat<br>Reserverbat mot lager<br>Reserverbat mot lager<br>Reservet tot lager<br>Reservet mot lager<br>Reservet mot lager<br>Reservet mot lager<br>Reservet mot lager<br>Siste fakt dato<br>Siste fakt uke<br>Siste best.mengde<br>Siste fakt.uke<br>Siste innkigepsnis<br>Siste sekv.m<br>Siste sekv.m<br>Siste sekv.m<br>Siste sekv.m<br>Siste sekv.m<br>Siste sekv.m<br>Siste sekv.m<br>Siste sekv.m<br>Siste sekv.m<br>Siste sekv.m<br>Siste sekv.m<br>Skiteranse<br>Tellegruppe<br>Telleuke<br>Til dato<br>Til uke | Agregert vareparti Aktiv bedriftsprosess Aktør Lager Plassering Produkt Søkeprodukt  Eremmede nøkler:  Kostrollkolonner |                            | A | DK<br>vbryt |
| riigong                                                                                                    |                                                                                                    | miniset( til <u>n</u> øyre |   |             |

| Telt av  | Telt<br>antall | Telledifferanse | Tellbart<br>antall | Normi<br>plasse | Gj.snittlig<br>kostpris |
|----------|----------------|-----------------|--------------------|-----------------|-------------------------|
|          |                |                 |                    |                 |                         |
| system   | 25             | -1              | 26                 |                 | 600,00                  |
| !        |                |                 | 5                  |                 | 300,00                  |
| ! system | 51             | 1               | 50                 |                 | 720,00                  |
| system   | 200            | 2               | 198                |                 | 400,00                  |
| system   | 200            | 1               | 199                |                 | 395,00                  |
| system   | 3              | 3               | 0                  |                 | 223,26                  |
| 1        |                |                 | 15                 |                 | 400,00                  |

Før du fortsetter, må tellingen lagres (CTRL+S).

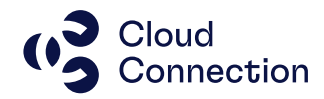

Korriger så lagerbeholdningen ved å merke hele tabellen og velge Behandlingsvalget Korriger beholdninger:

| Vare         | epartie        | r                            |                |                        |            |                   |                 |                     |                |                                                        |
|--------------|----------------|------------------------------|----------------|------------------------|------------|-------------------|-----------------|---------------------|----------------|--------------------------------------------------------|
| Lager-<br>nr | Tell           | edato Telt av                | Telt<br>antall | Telledifferanse        | Т          | ellbart<br>antall | Normi<br>plasse | Gj.snittl<br>kostpr | 9<br>s         |                                                        |
| 1            | 30.10<br>30.10 | .2022 system                 | 25             | -1                     |            | 26<br>5           |                 | 600,0<br>300,0      | 0              |                                                        |
| 1<br>1       | =              | Behandling<br>Aktiv rapport  |                |                        | <b>₽</b> 8 | Over              | før til lage    | rtelling            |                |                                                        |
| 1<br>1       | *              | Klipp ut                     |                | Ctrl+X                 | *          | Trekk             | tilbake re      | servasjoi           | er             |                                                        |
| 1            | ĥ              | Kopier<br>Lim inn            |                | Ctrl+C<br>Ctrl+V       |            | Rege<br>Inner     | nerer lage      | rsa Ko<br>len Ko    | rriger be      | •<br>eholdninger                                       |
| 1            | <b>ψ</b> π πψι | Innsett før<br>Innsett etter |                | Ctrl+l<br>Shift+Ctrl+l |            | 9<br>16           |                 | op<br>hje           | odaterer<br>lp | varepartier og produkttransaksjoner - Trykk F1 for mer |
| 1            | ×              | Slett                        |                | Del                    |            | 7                 |                 | 1 200,0             | 0              |                                                        |

Produktlisten skal nå være tom (ingen produkter klar for lagertelling) og produktene vil igjen være disponibel for kjøp og salg via de vanlige skjermbildene i Visma Business.

Skriv også ut ny beholdningsliste fra samme skjermbilde som før tellingen. (Oppdater skjermbildet slik at endringene kommer med).

Lagertellingen må bokføres manuelt i Visma Business basert på tellelisten etter at lagertellingen er ferdig.

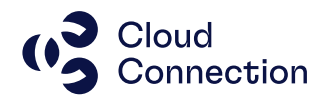

### Etterarbeid

Avstemming av regnskapsmessige verdier av lageret må gjøres i etterkant. Etter at lagertelling er gjort, skal kolonnen «Realisert lagerverdi» tilsvare verdien som ligger i Balansen (146x). I de fleste tilfeller vil ikke det være samsvar og man har da et avvik som må forklares/sjekkes/avstemmes nærmere. I de fleste tilfeller vil avviket kunne relateres til innkjøp (urealisert lagerøkning) eller salg (ferdigmeldt, men ikke fakturert) og ofte kombinasjoner av dette.

I prinsippet vil differanser kunne spores tilbake til følgende:

Realisert lager/verdier  $\rightarrow$  Hovedboktransaksjoner Fysisk lager/verdier  $\rightarrow$  Produkttransaksjoner

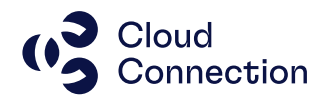

## Ordliste/definisjoner

| Kolonne                     | Beskrivelse                                                  | Beregningsmåte                                                                                                    |
|-----------------------------|--------------------------------------------------------------|----------------------------------------------------------------------------------------------------|
| Fysisk beholdning           | Viser faktisk beholdning av varer<br>på lageret              | Realisert beholdning + Urealisert<br>lagerøkn                                                                                                    |
| Fysisk lagerverdi           | Viser den faktiske verdien av<br>varene på lageret (NOK)     | Gj.snittlig kostpris x Fysisk<br>beholdning                                                                                                    |
| Gj.snittlig kostpris        | Viser gj.snittlig kostpris på<br>produktet                   | Kostprisen er veid og beregnes ut<br>fra varepartier med positiv fysisk<br>beholdning                                                                                                    |
| Realisert<br>beholdning     | Beholdning på lager etter<br>beholdningsendringer            |                                                                                                    |
| Realisert<br>lagerverdi     | Faktisk verdi av varelageret                                 | Gj.snittlig kostpris x Realisert<br>beholdning                                                                                                    |
| Reserverbart                | Hvor mye som er tilgjengelig for<br>reservasjon i øyeblikket | Reserverbart mot lager +<br>Reserverbart mot tilgang                                                                                                    |
| Reserverbart mot<br>lager   | Hvor mye som er tilgjengelig for<br>reservasjon på lageret   | Realisert beholdning + Urealisert<br>lagerøkning – Reservert mot lager<br>– Plukket uten reservering                                                                                                |
| Reserverbart mot<br>tilgang | Hvor mye som er tilgjengelig for<br>reservasjon i tilgang    | Beregnes som ikke ferdigmeldt<br>antall på produksjons-<br>/bestillingsordrer, minus følgende:<br>Bestillingsordre returer<br>Produksjonsordre returer<br>Allerede reserverte antall mot<br>tilgang |
| Reservert                   | Totalt antall som er reservert                               | Reservert mot lager + Reservert<br>mot tilgang                                                                                                    |
| Tellbart antall             | Antallet som er fysisk tellbart                              | Reserverbart + reserverte<br>produkter (ikke ferdigmeldt)                                                                                                    |
| Telt antall                 | Antallet som ble talt opp                                    |                                                                                                    |
| Telledifferanse             | Differansen mellom Telt antall og<br>Tellbart antall         |                                                                                                    |
| Urealisert                  | Antall som er mottatt, men som det                           |                                                                                                    |
| lagerøkn.                   | ikke er foretatt fakturamottak på                            |                                                                                                    |

Se også hjelpefilen i Visma Business for flere felt/definisjoner under Logistikk, Lager og Lagersaldo.